## **Adding Administrators**

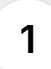

In this tutorial, I'll show you how to invite an Administrator to Impact Evaluator. Let's get started.

| My Dashboard          |                                              |                    |                    |
|-----------------------|----------------------------------------------|--------------------|--------------------|
| 嶜 Users               | Denio account used for usining purposes      |                    | + Participant      |
| Programs              |                                              |                    |                    |
| Groups                | Demo Owner                                   | Total Managers     | Total Coordinators |
| 🕒 Reports             | 20 Owner                                     | 1                  | 1                  |
| III Analytics         | 🛱 Joined in Oct 2, 2024                      | Total Participants | Total Groups       |
|                       |                                              | 11                 | 2                  |
|                       |                                              | Number of Programs |                    |
|                       |                                              | 3                  |                    |
|                       | Participants                                 |                    |                    |
|                       | Filter by Group                              | Filter by Program  | Filter by Age      |
|                       | Q Search by participant name Select Groups - | Select Programs 👻  |                    |
| Nonprofit/Educational |                                              |                    |                    |

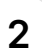

To add an Administrator, first click on 'Users' in the left menu.

| E<br>Importevaluator                   |                                                                                            |                               | Cree                                                                       | dits Remaining: 49 Impact Demo Nonprofit<br>Owner | (C) |
|----------------------------------------|--------------------------------------------------------------------------------------------|-------------------------------|----------------------------------------------------------------------------|---------------------------------------------------|-----|
| My Dashboard                           | Demo account used for training purposes                                                    |                               |                                                                            | * Participant * Program                           |     |
| Programs Croups Reports Latt Analytics | Demo Owner      devid sidente owner (pfilpsideup.net      Owner      Joined in Oct 2, 2024 | Jsers Edit Profile            | Total Managers<br>1<br>Total Participants<br>11<br>Number of Programs<br>3 | Total Coordinators<br>1<br>Total Groups<br>2      |     |
|                                        | Participants                                                                               |                               |                                                                            |                                                   |     |
|                                        |                                                                                            | y Group<br>tt Groups + Select | Program                                                                    | Filter by Age                                     |     |

Then, navigate to the 'Administrators' tab at the top of the page.

| *<br>Impactevaluator                                              | Participants Coordinators Man | agers Administrators                |                                                                                                    | Credits Re | maining: 49 | Demo Owner<br>Impact Demo Nonprofit<br>Owner |
|-------------------------------------------------------------------|-------------------------------|-------------------------------------|----------------------------------------------------------------------------------------------------|------------|-------------|----------------------------------------------|
| <ul> <li>My Dashboard</li> <li>Users</li> <li>Programs</li> </ul> | Participants <b>()</b>        | 0 selected + Users t                | o Program + Users to Group                                                                                                    | + Multiple | Participant | + Participar                                 |
| Groups                                                            |                               | P Filter by Group<br>Choose a Group | Filter by Program<br>Choose Program                                                                                                    | Filter b   | y Age       | 8                                            |
| Lill Analytics                                                    | □ NAME                        | GROUP                               | PROGRAMS                                                                                                    | AGE        | GRADE       | STATUS ACTION                                |
|                                                                   | CB Chris Brown                | Demo Group 1, Grade 10 Group        | Build a Boat, Curious Minds STEM Club,<br>Future Leaders Academy                                                                                                    | 15         | 10          | • ÷                                          |
|                                                                   | DW David Wilson               | Demo Group 1, Grade 10 Group        | Build a Boat, Curious Minds STEM Club,<br>Future Leaders Academy                                                                                                    | 16         | 10          | • ÷                                          |
|                                                                   | ED Emily Davis                | Demo Group 1, Grade 10 Group        | Build a Boat, Curious Minds STEM Club,<br>Future Leaders Academy                                                                                                    | 16         | 10          | • ÷                                          |
|                                                                   | JA James Anderson             | Demo Group 1, Grade 10 Group        | Build a Boat, Curious Minds STEM Club,<br>Future Leaders Academy                                                                                                    | 16         | 10          | • ÷                                          |
|                                                                   | JS Jane Smith                 | Demo Group 1, Grade 10 Group        | Build a Boat, Curious Minds STEM Club,<br>Future Leaders Academy                                                                                                    | 16         | 10          | • B                                          |
| Nonprofit/Educational                                             | <u>م</u> الم                  |                                     | Dulla - Dulla - Dulla |            |             |                                              |

4 Once you're on the Administrators tab, click the +Administrator' button.

| E                     | Credits Remaining: 49 Impact 10 min Forgeroft.    |
|-----------------------|---------------------------------------------------|
| Impactevaluator       | Participants Coordinators Managers Administrators |
| My Dashboard Users    | Administrators <b>A</b>                           |
| Programs              |                                                   |
| Groups                |                                                   |
| 🕒 Reports             |                                                   |
|                       | No results found                                  |
|                       |                                                   |
| Nonprofit/Educational |                                                   |

A popup will appear where you can fill in the Administrator's details, including their name, profile pic and email.

|                   | Participants Coordinators | Croata a Administra        | tor           |               | 0 |               |
|-------------------|---------------------------|----------------------------|---------------|---------------|---|---------------|
| Wy Deshtoard      |                           |                            |               |               |   |               |
| Users .           | Administrators 0          | Picture                    | First Name    | Last Name     | _ | Administrator |
| Programs          |                           |                            | First Name    | Last Name     |   |               |
| Constant Constant |                           | Click to upload<br>picture | Email address |               |   |               |
| 2 maports         |                           |                            | Email Address |               |   |               |
| M. Analytics      |                           |                            |               |               |   |               |
|                   |                           |                            | Close         | Save          |   |               |
|                   |                           |                            |               |               |   |               |
|                   |                           |                            | Ne            | results found |   |               |
|                   |                           |                            |               |               |   |               |
|                   |                           |                            |               |               |   |               |
|                   |                           |                            |               |               |   |               |
|                   |                           |                            |               |               |   |               |
|                   |                           |                            |               |               |   |               |
|                   |                           |                            |               |               |   |               |

Remember, any user can edit their own details, so adding a profile picture is not required at this stage. I have however added one for this demo.

|              | Participants Coordinators | Create a Administ | trator          |                  | 0         |   |               |  |
|--------------|---------------------------|-------------------|-----------------|------------------|-----------|---|---------------|--|
| My Destroyed |                           |                   |                 |                  |           |   |               |  |
| Uters.       | Administrators 0          | Picture           | First Name      | Last Name        | _         |   | Administrator |  |
| Programs     |                           |                   | Brad            | Smith            |           |   |               |  |
| Croups       |                           |                   | Email address   |                  |           |   |               |  |
| () Reports   |                           |                   | davidbo747+brad | -admin@gmail.com |           |   |               |  |
| M Analytics  |                           |                   |                 |                  |           |   |               |  |
|              |                           |                   | Close           | Save             |           |   |               |  |
|              |                           |                   |                 |                  |           |   |               |  |
|              |                           |                   |                 | No results found |           |   |               |  |
|              |                           |                   |                 | tesuits round    |           |   |               |  |
|              |                           |                   |                 |                  |           |   |               |  |
|              |                           |                   |                 |                  |           |   |               |  |
|              |                           |                   |                 |                  |           |   |               |  |
|              |                           |                   |                 |                  |           |   |               |  |
|              |                           |                   |                 |                  |           |   |               |  |
|              | Reme                      | mber, anv us      | er can edit th  | eir own details. | so adding | a |               |  |

5

After filling in the necessary details, click 'Save' to send the invitation.

| × |                  |                      |                       |                 |   |  |
|---|------------------|----------------------|-----------------------|-----------------|---|--|
|   |                  | Create a Administrat | or                    |                 | o |  |
|   | Administrators 0 | Picture              | First Name            | Last Name       |   |  |
|   |                  |                      | Brad<br>Email address |                 |   |  |
|   |                  |                      | davidbo747+brad-      | admin@gmail.com |   |  |
|   |                  |                      | Close                 | Save            |   |  |
|   |                  |                      |                       |                 |   |  |
|   |                  |                      |                       |                 |   |  |
|   |                  |                      |                       |                 |   |  |

8 The invited Administrator will receive an email with a registration link.

| ×                     |                                                   | Credits Remaining: 49 | Demo Owner<br>Impact Demo N | onprofit   |
|-----------------------|---------------------------------------------------|-----------------------|-----------------------------|------------|
| E<br>Impactevaluator  |                                                   |                       |                             |            |
| My Dashboard          | Participants Coordinators Managers Administrators |                       |                             |            |
| 🖉 Users               | Administrators 🟮                                  |                       | + Adm                       | inistrator |
| Programs              |                                                   |                       |                             |            |
| Groups                |                                                   |                       |                             |            |
| Reports               |                                                   |                       |                             |            |
| Lill Analytics        | NAME                                              |                       |                             | ACTION     |
|                       | 💩 Brad Smith                                      |                       | •                           | Û          |
|                       | < 1of1 >                                          |                       |                             |            |
|                       |                                                   |                       |                             |            |
|                       |                                                   |                       |                             |            |
|                       |                                                   |                       |                             |            |
| Nonprofit/Educational |                                                   |                       |                             |            |

Once they've completed registration and confirmed their account, their status will change to green, indicating they are now active.

| E                       | Credits Remaining: 49 Impact Demo Norprofit<br>Owner |
|-------------------------|------------------------------------------------------|
| <b>Impact</b> evaluator | Participants Coordinators Managers Administrators    |
| My Dashboard            |                                                      |
| Programs                | Administrators 😉                                     |
| Groups                  |                                                      |
| 🗎 Reports               |                                                      |
| Lill Analytics          | NAME ACTION                                          |
|                         | 🔥 Brad Smith                                         |
|                         | < 1of1 >                                             |
|                         |                                                      |
|                         |                                                      |
|                         |                                                      |

And that's how you add an Administrator to Impact Evaluator. They'll now be able to manage users, groups, programs and more within the system. Thanks for watching!

| Mu Daabhaard                                    | Participants Coordinators Managers Administrators |          |                 |
|-------------------------------------------------|---------------------------------------------------|----------|-----------------|
| <ul> <li>Wy bashboard</li> <li>Users</li> </ul> | Administrators <b>1</b>                           |          | + Administrator |
| Programs                                        |                                                   |          |                 |
| Groups                                          | Q Search by Administrator Name                    |          |                 |
| P Reports                                       |                                                   |          |                 |
| Lill Analytics                                  | NAME                                              |          | ACTION          |
|                                                 | 💩 Brad Smith                                      |          | e û             |
|                                                 |                                                   | < 1of1 > |                 |
|                                                 |                                                   |          |                 |
|                                                 |                                                   |          |                 |
| Nonprofit/Educational                           |                                                   |          |                 |
|                                                 |                                                   |          |                 |

9